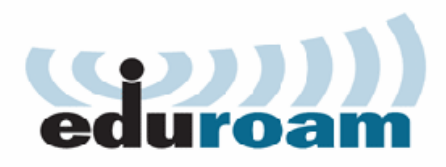

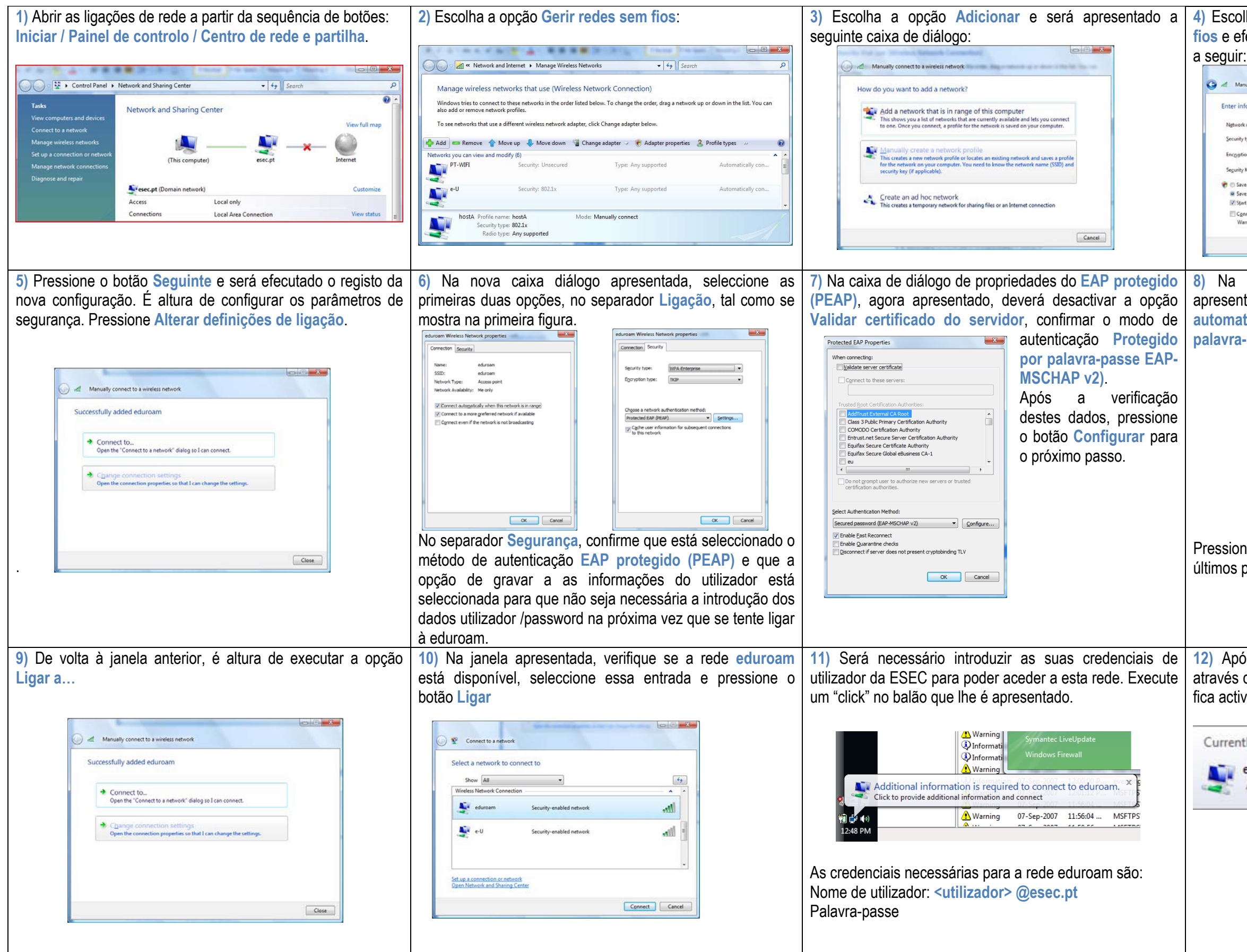

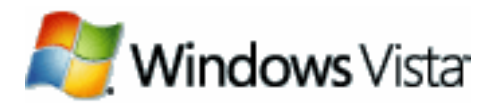

| Iha a opçao Ligar manualmente a uma rede sem fectue a configuração da ligação como é apresentado                                                                                                    |                                                                                                    |
|----------------------------------------------------------------------------------------------------|----------------------------------------------------------------------------------------------------|
| A subject to a winters network  formation for the wireless network you want to add  k name:  eduroam  r/type: WPA2  kov/Pasphrase:  kov/Pa2  kov/Pasphrase:  pasplay characters  we this network for all user of this computer  we this network for gueser of this computer  we this network for gueser of this computer  we this network for g | Nome da rede<br>(SSID):<br>eduroam<br>Tipo de<br>Segurança:<br>WPA2<br>Entreprise<br>Tipo de<br>Encriptação:<br>AES |
| janela de propriedade EAP-MSCHAPv2, agora<br>tada, deverá desactivar a opção Utilizar<br>ticamente o nome de início de sessão e a<br>-passe do Windows (e domínio se existente).                                                                                                    |                                                                                                    |
| EAP MSCHAPv2 Properties         When connecting:         Automatically use my Windows logon name and         password (and domain if any).         OK         Cancel                                                                                                    |                                                                                                    |
| ~                                                                                                    |                                                                                                    |
| de 802.1x/PEAP na rede wireless eduroam da ESEC                                                                                                    |                                                                                                    |
| tly connected to:<br>esec.pt (eduroam)<br>Access: Local only                                                                                                    |                                                                                                    |
|                                                                                                    |                                                                                                    |